# Cisco Business Mobile Appを使用したスイッチ ポートの設定

### 目的

この記事の目的は、Cisco Business Mobile Appバージョン1.4以降のスイッチポート設 定機能を使用することです。

該当するデバイス |ソフトウェアバージョン

• Cisco Business Mobileアプリケーション | 1.4

### 概要

Cisco Business Mobile Appバージョン1.4では、ネットワーク内のCisco Business Switch(CBS)にポートレベルの設定を構成できるようになりました。

詳細を見つけるために読み続ける!

## ポート設定

### 手順 1

Cisco Business Mobile Appで、Siteに移動し、Network Devicesをクリックします。

| 666+·                                                                          | 0 🕈 🖌 8100% 1258          |  |
|--------------------------------------------------------------------------------|---------------------------|--|
| ← CbwWifi6 Lab                                                                 | ۵                         |  |
|                                                                                | USA                       |  |
| ALL IS WELL<br>Sergiting is working from You-dust need to take<br>any actions. |                           |  |
| Information updated right                                                      | t son Pul-down to refreak |  |
| O Network Settings                                                             | + Add Devices             |  |
| Networks & Devices                                                             |                           |  |
|                                                                                | 25 3 hereoto              |  |
| 1 6 Network                                                                    | • 1 Office<br>• 1 Online  |  |
| Unape                                                                          |                           |  |
| 1 Certained                                                                    | CE Most used app-         |  |
| Performance                                                                    |                           |  |
| 0 Access Poets                                                                 |                           |  |
|                                                                                |                           |  |
|                                                                                |                           |  |
|                                                                                |                           |  |
|                                                                                |                           |  |
| ۹.                                                                             | • =                       |  |

手順2

設定するスイッチを選択します。

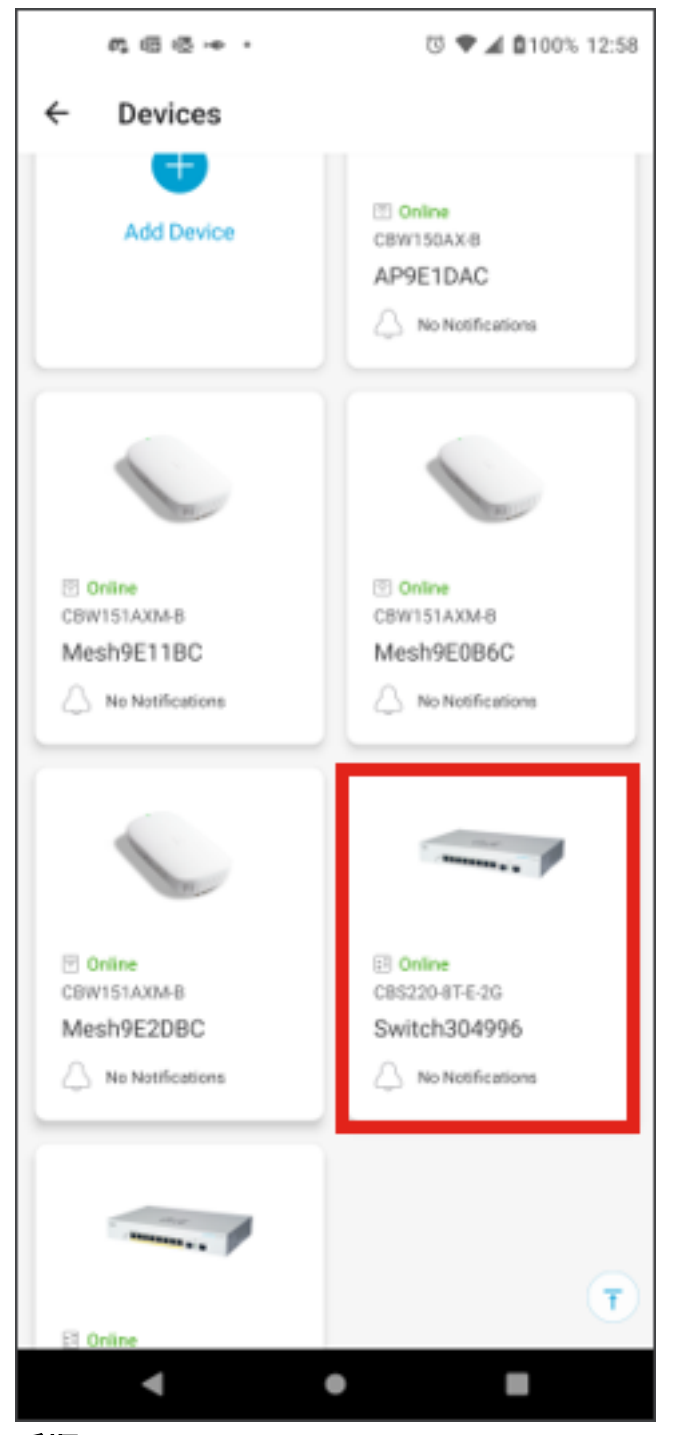

スイッチメニューが開きます。ポートメニューにアクセスするには、ポートグラフィ ックをクリックします。

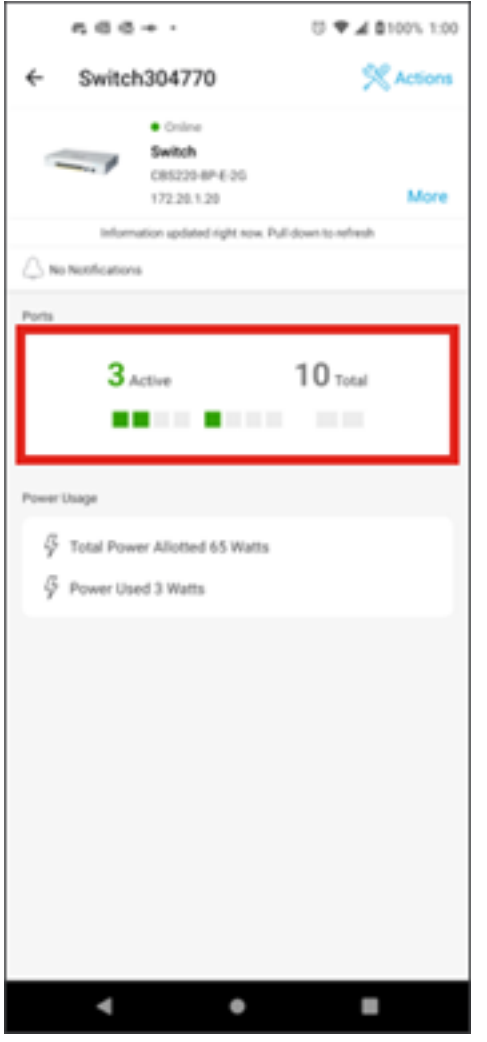

デフォルトでは、スイッチ上のすべてのポートと、それらのポートが*Connected、 Enabled、またはDisabled*のいずれであるかを示すラベルがリストされます。

| 666+.                    | U 🕈 🖌 🖬 100% 12:58 |
|--------------------------|--------------------|
| ← Ports                  | Edit               |
|                          |                    |
| Al Connected             | Enabled Disabled   |
| Connected                | >                  |
| Port2 (gi2)<br>Connected | >                  |
| Port3 (gi3)<br>Enabled   | >                  |
| Port4 (gi4)<br>Enabled   | >                  |
| Port5 (giS)<br>Connected | >                  |
| Port6 (gi6)<br>Enabled   | >                  |
| Port7 (gi7)              | >                  |
| Port8 (gi8)<br>Enabled   | >                  |
| Port9 (gi9)<br>Enabled   | >                  |
| Port10 (gi10)<br>Crabled | $\rightarrow$      |
|                          | -                  |
| 4                        | • •                |

ポートをフィルタリングするには、画面の上部にあるオプションを選択します。次の オプションがあります。

- ・すべて
- 接続中
- 有効
- Disabled

この例では、[Connected] が選択されています。

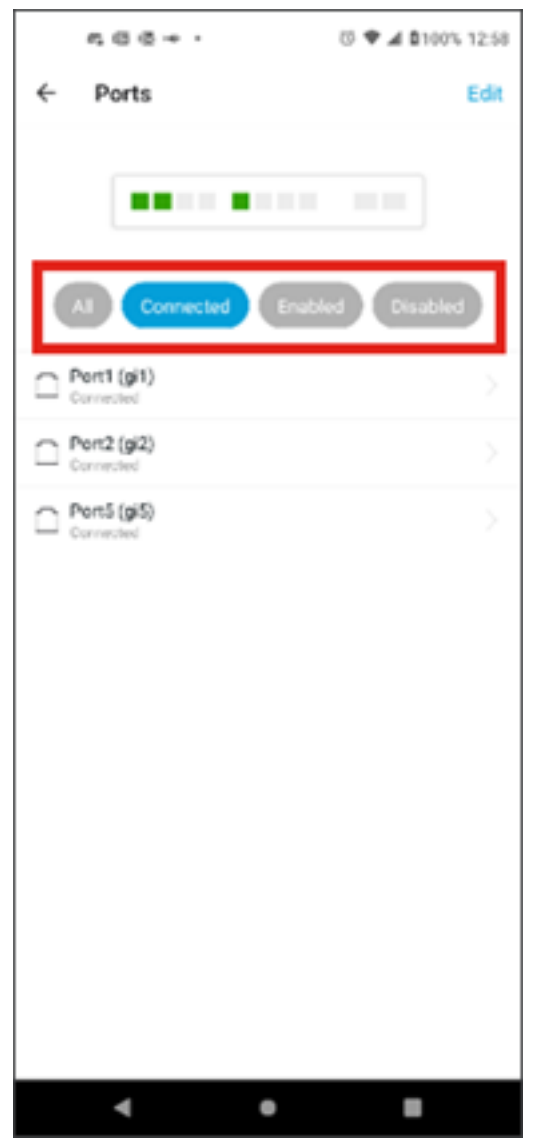

個々のポートの統計情報を表示するには、リストからポートをクリックします。

| 566+·     |            | 🗇 🕈 🛋 🛢 100% 12:58 |
|-----------|------------|--------------------|
| ← Ports   |            | Edit               |
| A3 Correc | Ned Enable | d Disabled         |
| Connected |            |                    |
| Corrected |            |                    |
| Connected |            |                    |
|           |            |                    |
| ٩         | •          |                    |

個々のポートの統計情報ページには、次の情報が表示されます。

- 有効か無効かの操作ステータス
- リンク速度
- スイッチがCDPまたはLLDPを介してデバイスを識別できる場合は、接続されたデバイス
- •ポートの送信および受信スループット
- PoEスイッチの消費電力
- •ポートのVLANに関する情報。

これらの設定を編集するには、[Edit] ボタンをクリックします。

| n 6 6 4                  |              | S 🕈 🖌 🛔 100% 1:01 |
|--------------------------|--------------|-------------------|
| ← gi5                    |              | Edit              |
| ==                       | •            |                   |
| Port Information         |              |                   |
| C Operational Enabled    | Speed<br>108 |                   |
| Se Connected to APHE1DAC |              |                   |
| Utilization<br>Tx 4.4 GB | Rx 46        | 2 148             |
| Power Consumption        |              |                   |
| 13 <b>3.5</b> Watts      |              |                   |
| VLAN Information         |              |                   |
| V-§ Trunk                |              |                   |
| Tagged VLANs<br>All      |              |                   |
|                          |              |                   |
| •                        | ٠            |                   |

ステップ7

ポートを編集したら、そのポートの設定をテンプレートとして選択して、別のポート から設定をコピーできます。

| ≪ X X ● ·                             | S 🕈 🖌 🛢 97% 10:01  |
|---------------------------------------|--------------------|
| ← Ports Configura                     | tion               |
|                                       |                    |
| These settings will be applied to the | following ports: 6 |
| Select a port's configuration         | as a template      |
| Enabled                               | ۲                  |
| Access                                | Trunk              |
| VLAN ID                               |                    |
|                                       |                    |
|                                       |                    |
| Cancel                                | Apply to device    |
| •                                     | • =                |

ステップ8(オプション)

ポートを手動で有効または無効にして、アクセスモードまたはトランクモードで動作 するようにポートを設定できます。

| ≪ X ● ·                                           | 10 🕈 🖌 🌢 97% 10:01 |
|---------------------------------------------------|--------------------|
| ← Ports Configuration                             |                    |
|                                                   |                    |
| These settings will be applied to the following p | orts: 6            |
| Select a port's configuration as a ten<br>6       | nplate<br>•        |
| Enabled                                           | •                  |
| Interface VLAN Mode                               |                    |
| Access                                            | Trunk              |
| VLAN ID                                           |                    |
| 1                                                 | •                  |
|                                                   |                    |
| Cancel                                            | Apply to device    |
| ۰ ۲                                               |                    |

*Access*モードを選択した場合は、モバイルアプリで設定したVLANからそのポートの *VLAN ID*を選択します。

| ≪ X ● ·                                            | S 🕈 🖌 🗖 97% 10:01 |
|----------------------------------------------------|-------------------|
| ← Ports Configuration                              |                   |
|                                                    |                   |
|                                                    |                   |
| These settings will be applied to the following po | rts: 6            |
| Select a port's configuration as a terr            | plate             |
| 6                                                  | *                 |
|                                                    |                   |
| Enabled                                            |                   |
| Interface VLAN Mode                                |                   |
| Access                                             | Trunk             |
| VLAN ID                                            |                   |
| 1                                                  |                   |
|                                                    |                   |
|                                                    |                   |
|                                                    |                   |
|                                                    |                   |
| Cancel                                             | Apply to device   |
| ۰ ۲                                                |                   |

ポートを*Trunk*モードに設定する場合は、ポートのネイティブVLANを選択し、ポート でトランキングを設定します。デフォルトでは、ポート上のすべてのVLANが許可さ れます。これを削除するには、deleteボタンを押して、許可する特定のVLANまたは VLANの範囲を手動で追加します。すべてのVLANを許可するためにリセットするリン クもあります。

翻訳について

シスコは世界中のユーザにそれぞれの言語でサポート コンテンツを提供するために、機械と人に よる翻訳を組み合わせて、本ドキュメントを翻訳しています。ただし、最高度の機械翻訳であっ ても、専門家による翻訳のような正確性は確保されません。シスコは、これら翻訳の正確性につ いて法的責任を負いません。原典である英語版(リンクからアクセス可能)もあわせて参照する ことを推奨します。